Product Type POW-SunSmart 8KL3 POW-SunSmart 10KL3 POW-SunSmart 12KL3

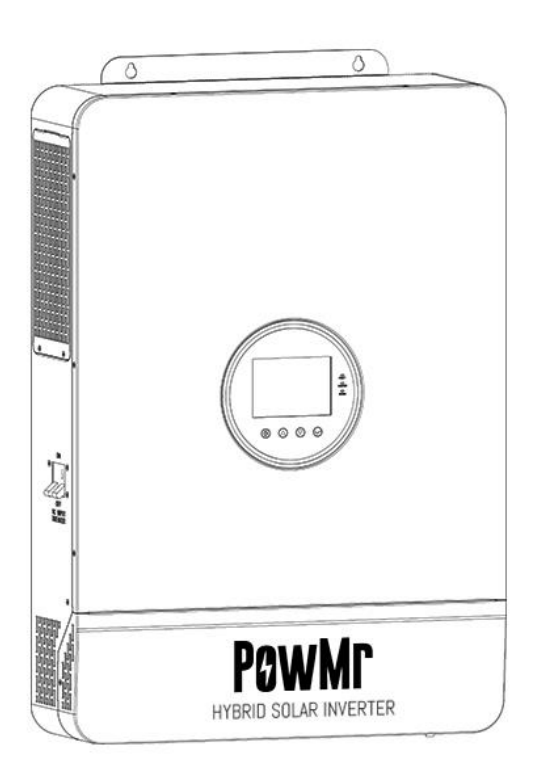

# PGWMr

### HYBRID INVERTER

User Manual

#### **Table of Contents**

| 1 Safety                                             | 1    |
|------------------------------------------------------|------|
| 1.1 How to use this manual                           | 1    |
| 1.2 Symbols in this manual                           | 1    |
| 1.3 Safety instruction                               | 1    |
| 2 Production Instructions                            | 2    |
| 2.1 Instructions                                     | 2    |
| 2.2 Features                                         | 2    |
| 2.3 System connection diagram                        | 3    |
| 2.4 Production overview                              | 4    |
| 3 Installation                                       | 5    |
| 3.1 Select the mount location                        | 5    |
| 3.2 Mount the inverter                               | 6    |
| 3.3 Remove terminal protection cover and dust screen | 6    |
| 4 Connection                                         | 7    |
| 4.1 Three-phase mode                                 | 7    |
| 4.2 Cable & circuit breaker requirement              | 9    |
| 4.3 AC input & output connection                     | . 10 |
| 4.4 Battery connection                               | . 11 |
| 4.5 PV connection                                    | . 11 |
| 4.6 Dry contact connection                           | . 12 |
| 4.7 Grounding connection                             | . 12 |
| 4.8 Final assembly                                   | . 12 |
| 4.9 Start-up the inverter                            | . 12 |
| 5 Operation                                          | . 13 |
| 5.1 Operation and display panel                      | . 13 |
| 5.2 Display panel                                    | . 14 |
| 5.3 View real-time data                              | . 16 |

| 5.4 Setting                                 | 17 |
|---------------------------------------------|----|
| 5.5 AC output mode                          | 27 |
| 5.6 Battery charging mode                   | 28 |
| 5.7 Time-slot charging/discharging function | 30 |
| 5.8 Battery Parameter                       | 31 |
| 6 Communication                             | 33 |
| 6.1 Overview                                | 33 |
| 6.2 USB-B Port                              | 33 |
| 6.3 WIFI port                               | 34 |
| 6.4 Dry contact port                        | 35 |
| 7 Fault and Remedy                          | 36 |
| 7.1 Fault code                              | 36 |
| 7.2 Troubleshooting                         | 39 |
| 8 Protection and Maintenance                | 41 |
| 8.1 Protection function                     | 41 |
| 8.2 Maintenance                             | 43 |
| 9 Datasheet                                 | 44 |

#### 1 Safety

#### 1.1 How to use this manual

This manual contains important information, guidelines, operation and maintenance for the following products: POW-SunSmart 8KL3; POW-SunSmart 10KL3; POW-SunSmart 12KL3. This manual must be followed during installation, use and maintenance.

#### 1.2 Symbols in this manual

| Symbols  | Description                                                             |
|----------|-------------------------------------------------------------------------|
| DANGER   | DANGER indicates a hazardous situation which if not avoided will result |
| DANGER   | in death or serious injury.                                             |
| WADING   | WARING indicates a hazardous situation which if not avoided could       |
| WARING   | result in death or serious injury.                                      |
| CALITION | CAUTION indicates a hazardous situation which if not avoided could      |
| CAUTION  | result in minor or moderate injury.                                     |
| NOTICE   | NOTICE provide some tips on operation of products.                      |

#### 1.3 Safety instruction

#### DANGER

- This chapter contains important safety instructions. Read and keep this manual for future reference.
- Be sure to comply the local requirements and regulation to install this inverter.
- Beware of high voltage. Please turn off the switch of each power sources before and during the installation to avoid electric shock.
- For optimal operation of this inverter, select the appropriate cable size and the necessary protective devices as specified.
- Do not connect or disconnect any connections when the inverter working.
- Do not open the terminal cover when the inverter working.
- Make sure the inverter is well grounding.
- Be careful not to cause short-circuiting of the AC output and DC input.
- Do not disassembly this unit, for all repair and maintenance, please take it to the professional service center.
- Never charge a frozen battery.

#### **2 Production Instructions**

#### 2.1 Instructions

POW-SunSmart L3 series is a new type of solar energy storage inverter control inverter integrating solar energy storage & utility charging and energy storage, AC sine wave output. It adopts DSP control and features high response speed, reliability, and industrial standard through an advanced control algorithm.

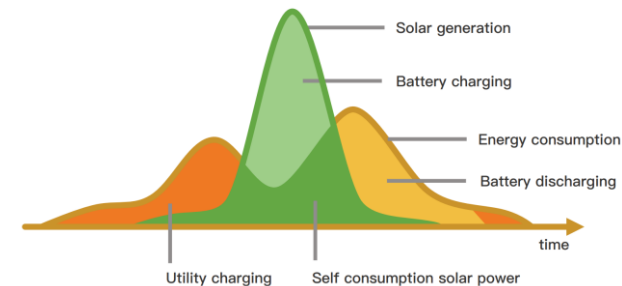

#### 2.2 Features

- Supports lead-acid battery and li-ion battery connections.
- With a dual activation function when the li-ion battery is dormant; either mains or photovoltaic power supply access can trigger the activation of the li-ion battery.
- Support three-phase pure sine wave output (350~415V).
- Supports phase voltage adjustment in the range of 200, 208, 220, 230, 240Vac.
- Supports two PV inputs, with the function of simultaneously tracking the maximum power charging or carrying capacity of two MPPT.
- Dual MPPT, efficiency up to 99.9%, single maximum current of 22A, perfectly adapted to highpower modules.
- 4 charging modes are available: solar only, mains priority, solar priority, and mixed mains and PV charging.
- With time-slot charging and discharging setting function, it helps users to take advantage of peak and valley tariffs and save electricity costs.
- Energy-saving mode function to reduce no-load energy losses.
- With two output modes of utility bypass and inverter output, with uninterrupted power supply function.
- LCD large screen dynamic flow diagram design, easy to understand the system data and operation status.
- 360° protection with complete short-circuit protection, over-current protection, over-voltage protection, under-voltage protection, over-load protection, etc.
- Support CAN, USB, and RS485 communication.

#### 2.3 System connection diagram

The diagram below shows the system application scenario of this product. A complete system consists of the following components:

- 1. **PV modules:** converts light energy into DC energy, which can be used to charge the battery via an inverter or directly inverted into AC power to supply the load.
- Utility grid or generator: connected to the AC input, either of the connected utility and generator can charge the battery while supplying the load. When the batteries and photovoltaic modules supply the load, the system can operate without the utility or generator.
- 3. **Battery:** The role of the battery is to ensure the normal power supply of the system loads in case of insufficient photovoltaic and no utility power.
- 4. **Home load:** connects to a variety of home and office loads including refrigerators, lamps, TVs, fans, air conditioners and other AC loads.
- 5. Inverter: it is the energy conversion device of the whole system.

The actual application scenario determines the specific system cabling.

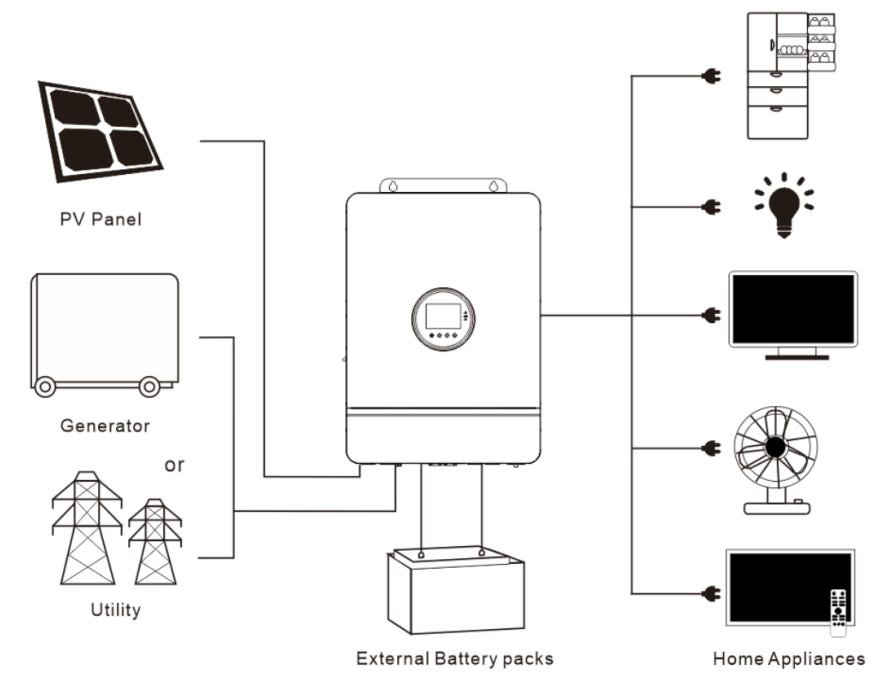

#### 2.4 Production overview

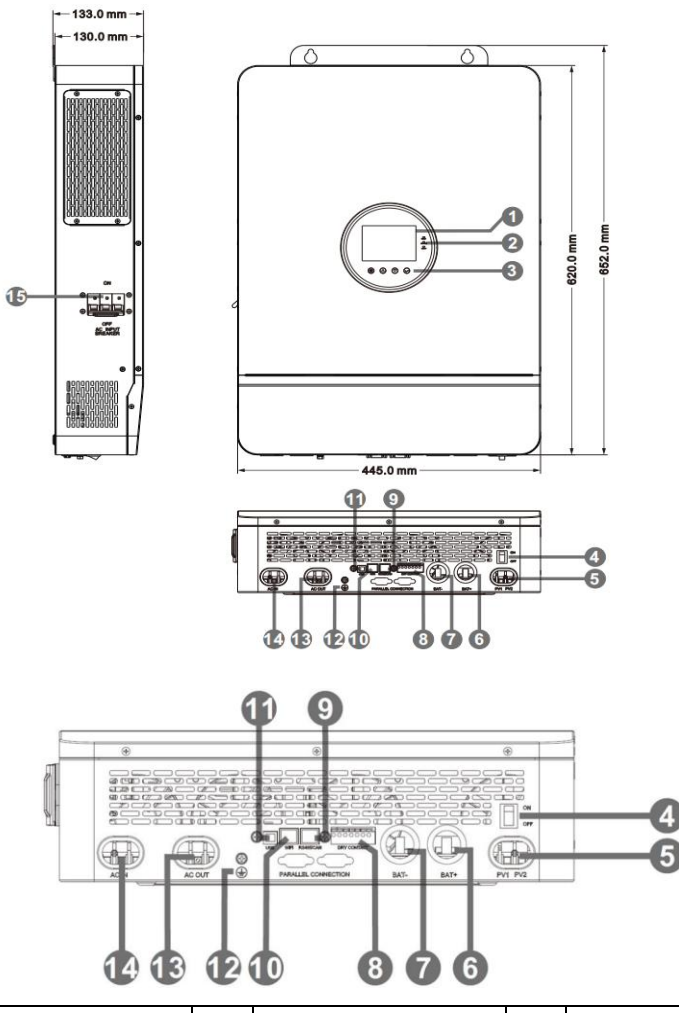

| 1  | LCD screen            | 2  | LED indicator        | 3  | Touchable key            |
|----|-----------------------|----|----------------------|----|--------------------------|
| 4  | ON/OFF rocker switch  | 5  | 5 PV input (PV1+PV2) |    | Battery (positive)       |
| 7  | Battery (negative)    | 8  | Dry contact          | 9  | RS485/CAN port           |
| 10 | WIFI port             | 11 | USB-B port           | 12 | Grounding screw          |
| 13 | AC output(L1+L2+L3+N) | 14 | AC input(L1+L2+L3+N) | 15 | AC input circuit breaker |

#### 3 Installation

#### 3.1 Select the mount location

POW-SunSmart L3 series can be used outdoors (protection degree IP20). Please consider the followings before selecting the location:

- Choose the solid wall to install the inverter.
- Mount the inverter at eye level.
- Adequate cooling space must be provided for the inverter.
- The ambient temperature should be between -10~55°C (14~131°F) to ensure optimal operation.

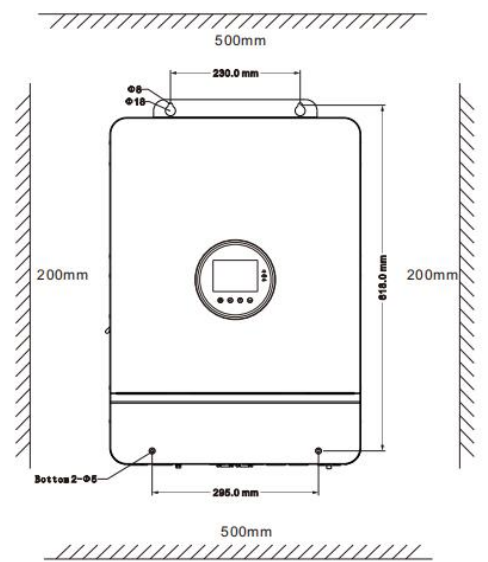

#### DANGER

- Do not install the inverter near highly flammable materials.
- Do not install the inverter in a potentially explosive area.
- Do not install the inverter in a confined space with lead-acid batteries.

#### CAUTION

- Do not install the inverter in direct sunlight.
- Do not install or use the inverter in a humid environment.

#### 3.2 Mount the inverter

Drill 4 mounting holes in the wall with an electric drill according to the specified dimensions, insert 2 expansion screws above and 2 M5 screws below to fix the inverter.

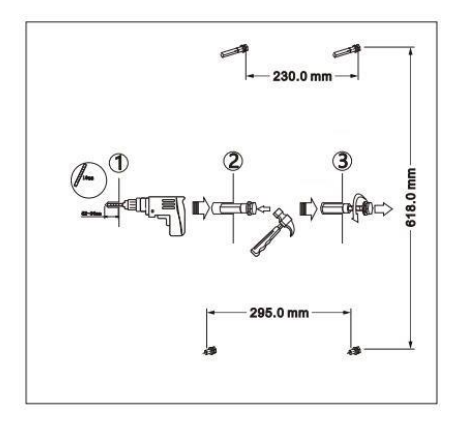

#### 3.3 Remove terminal protection cover and dust screen

Using a screwdriver, remove the terminal protection cover and dust screen.

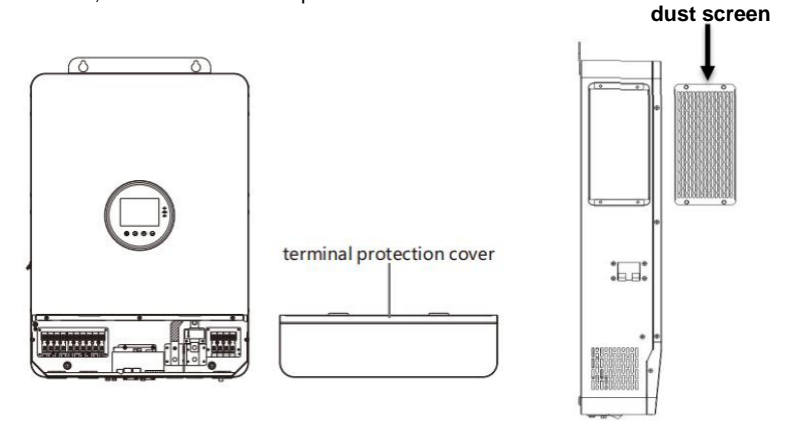

#### NOTICE

When using the device in areas with poor air quality, the dust screen is easily blocked by air particles. Please disassemble and clean the dust screen periodically to avoid affecting the internal air flow rate of the inverter, which may trigger an over-temperature protection fault (19/20 fault) affecting the use of the power supply and the service life of the inverter.

#### 4 Connection

#### 4.1 Three-phase mode

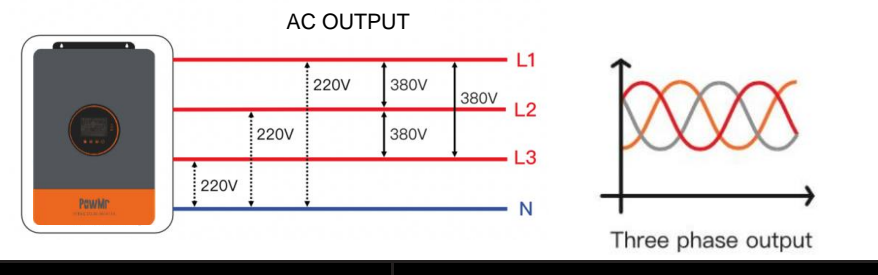

| Items                         | Description                |  |  |
|-------------------------------|----------------------------|--|--|
| Applicable models             | POW series SH3 model       |  |  |
| AC output phase voltage (L-N) | 200~240Vac, 230Vac default |  |  |

#### NOTICE

- The user can change the output phase mode and output voltage through the setup menu, please read chapter 5.2 for details.
- The output voltage corresponds to item [38] of the parameter setting, and the output phase voltage can be set within the range of 200V to 240V.

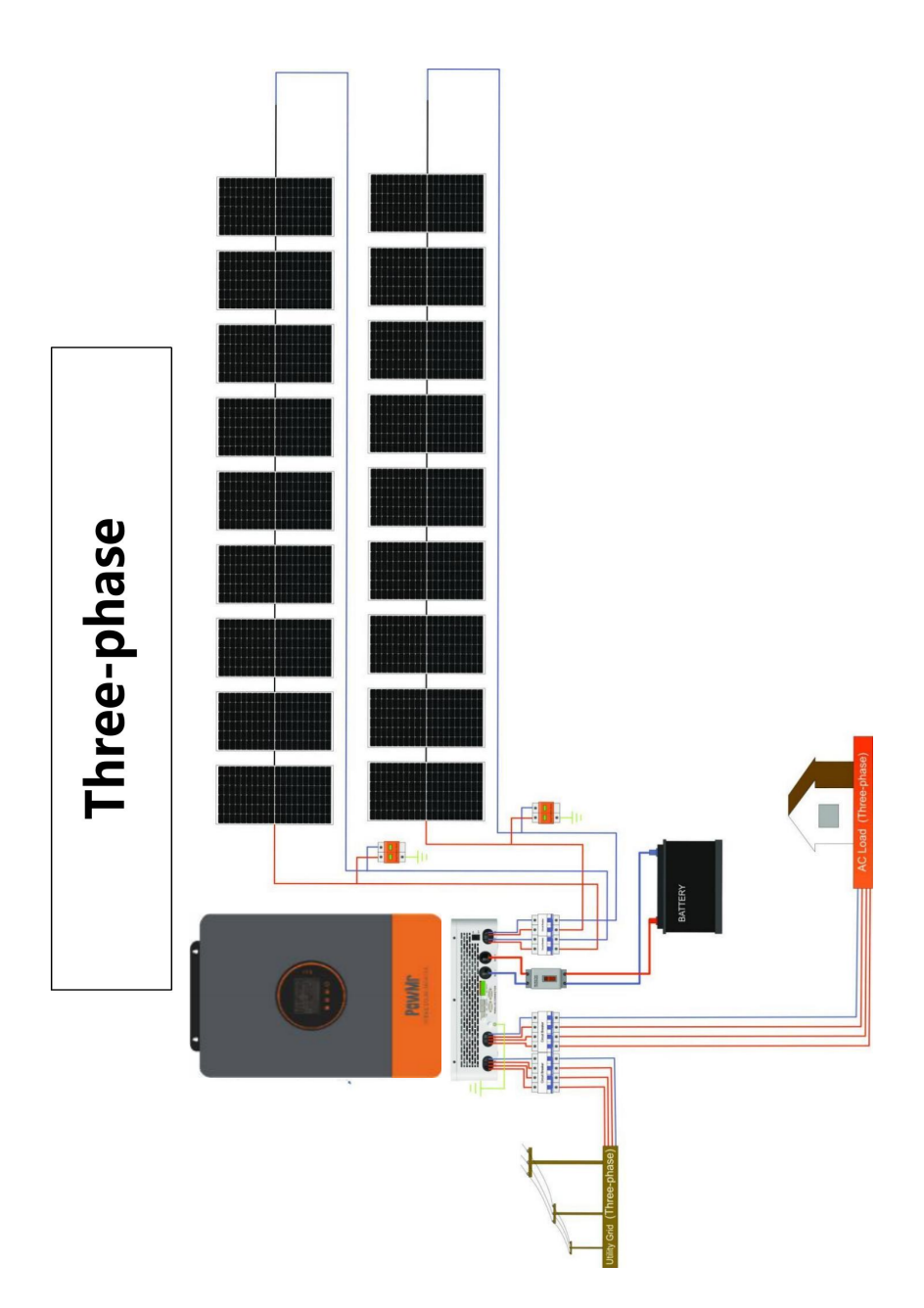

#### 4.2 Cable & circuit breaker requirement

#### > PV input

| Models             | Cable Diameter            | Max. PV Input Current | Circuit Breaker Spec |
|--------------------|---------------------------|-----------------------|----------------------|
| POW-SunSmart 8KL3  | 5mm <sup>2</sup> /10 AWG  | 22A                   | 2P-25A               |
| POW-SunSmart 10KL3 | 5mm <sup>2</sup> /10 AWG  | 22A                   | 2P-25A               |
| POW-SunSmart 12KL3 | 5mm <sup>2</sup> / 10 AWG | 22A                   | 2P-25A               |

#### > AC input

| Models             | Output Mode | Max. Current | Cable Diameter                           | Circuit Breaker<br>Spec |
|--------------------|-------------|--------------|------------------------------------------|-------------------------|
| POW-SunSmart 8KL3  | Three-phase | 23A          | 6mm <sup>2</sup> / 8 AWG<br>(L1/L2/L3/N) | 4P-40A                  |
| POW-SunSmart 10KL3 | Three-phase | 29A          | 7mm² / 8 AWG<br>(L1/L2/L3/N)             | 4P-40A                  |
| POW-SunSmart 12KL3 | Three-phase | 35A          | 9mm² / 6 AWG<br>(L1/L2/L3/N)             | 4P-40A                  |

#### > Battery

| Models             | Cable Diameter | Max Current | Circuit Breaker Spec |
|--------------------|----------------|-------------|----------------------|
| POW-SunSmart 8KL3  | 34mm²/ 2 AWG   | 180A        | 2P-200A              |
| POW-SunSmart 10KL3 | 42mm²/ 1 AWG   | 220A        | 2P-250A              |
| POW-SunSmart 12KL3 | 50mm²/ 0 AWG   | 260A        | 2P-300A              |

#### > AC output

| Models             | Output Mode | Max. Current | Cable Diameter                          | Circuit Breaker<br>Spec |
|--------------------|-------------|--------------|-----------------------------------------|-------------------------|
| POW-SunSmart 8KL3  | Three-phase | 11.6A        | 6mm <sup>2</sup> / 8AWG<br>(L1/L2/L3/N) | 4P-24A                  |
| POW-SunSmart 10KL3 | Three-phase | 14.5A        | 7mm² / 8AWG<br>(L1/L2/L3/N)             | 4P-40A                  |
| POW-SunSmart 12KL3 | Three-phase | 17.4A        | 9mm² / 6AWG<br>(L1/L2/L3/N)             | 4P-40A                  |

#### NOTICE • PV INPUT. AC INPUT. AC OUTPUT 6.0..... 1. Use a stripper to remove the 6~8mm insulation Cable of the cable 2. Fixing a ferrule at the end of the cable. (ferrule Cable needs to be prepared by the user) 6.9mm BATTERY Cable 1. Use a stripper to remove the 6~8mm insulation l of the cable Cable lugs Cable 2. Fixing cable lugs that supply with the box at the end of the cable. The wire diameter is for reference only. If the distance between the PV array and the inverter or between the inverter and the battery is long, using a thicker wire will reduce the voltage drop and improve the performance of the system.

#### 4.3 AC input & output connection

Connect the live, neutral and ground cables in the position and order of the cables as shown in the diagram below.

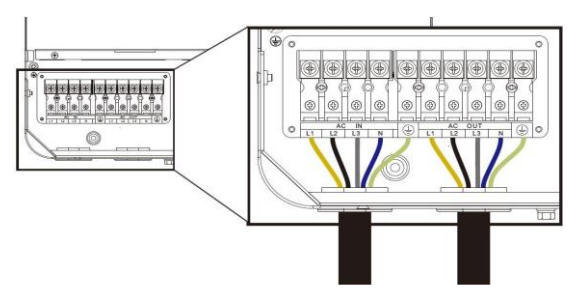

#### DANGER

- Before connecting the AC input and output, the circuit breaker must be disconnected to avoid the risk of electric shock and must not be operated with electricity.
- Please check that the cable used is sufficient for the requirements, too thin, poor quality cables are a serious safety hazard.

#### 4.4 Battery connection

Connect the positive and negative cable of the battery according to the diagram below.

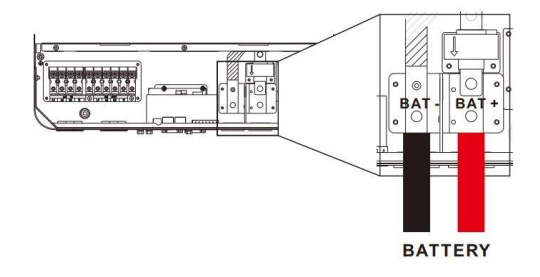

#### DANGER

- Before connecting the battery, the circuit breaker must be disconnected to avoid the risk of electric shock and must not be operated with electricity.
- Please ensure that the positive and negative terminals of the batteries are correctly connected and not reversed, otherwise the inverter may be damaged.
- Please check that the cable used is sufficient for the requirements, too thin, poor quality cables are a serious safety hazard.

#### 4.5 PV connection

Connect the positive and negative wires of the two strings of PV according to the diagram below.

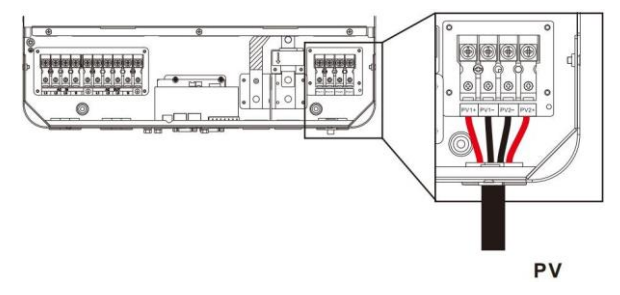

#### DANGER

- Before connecting the PV, the circuit breaker must be disconnected to avoid the risk of electric shock and must not be operated with electricity.
- Make sure that the open-circuit voltage of the PV modules connected in series does not exceed the maximum open-circuit voltage of the inverter (the value is 800V), otherwise the inverter may be damaged.

#### 4.6 Dry contact connection

Use a small screwdriver to push back the direction indicated by the arrow, and then insert the communication cable into the dry junction port. (Communication cable cross section 0.2~1.5mm<sup>2</sup>)

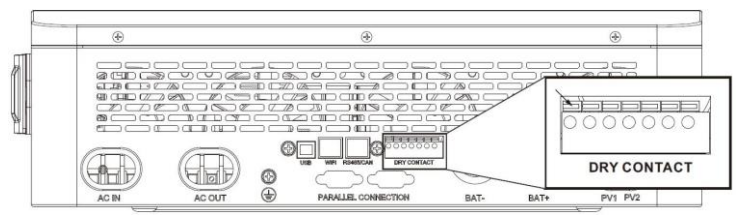

#### 4.7 Grounding connection

Make sure that the earth terminal is securely connected to the grounding busbar.

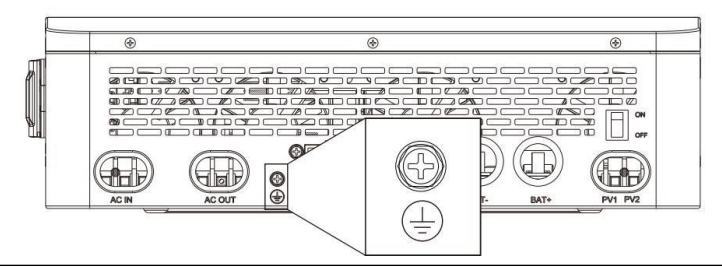

#### NOTICE

• Grounding wire shall be not less than 4 mm<sup>2</sup> in diameter and as close as possible to the earthing point.

#### 4.8 Final assembly

After ensuring that the wiring is reliable and the wire sequence is correct, restore the terminal protection cover to its original position.

#### 4.9 Start-up the inverter

Step 1: Close the circuit breaker of the battery.

Step 2: Press the ON/OFF switch on the bottom of the inverter, the screen and the indicator light

come on to indicate that the inverter is activated.

- Step 3: Sequential close of the circuit breakers for PV, AC input and AC output.
- Step 4: Start the loads one by one in order of power from small to large.

#### **5** Operation

#### 5.1 Operation and display panel

The operation and display panel below includes 1 LCD screen, 3 indicators, 4 touchable keys.

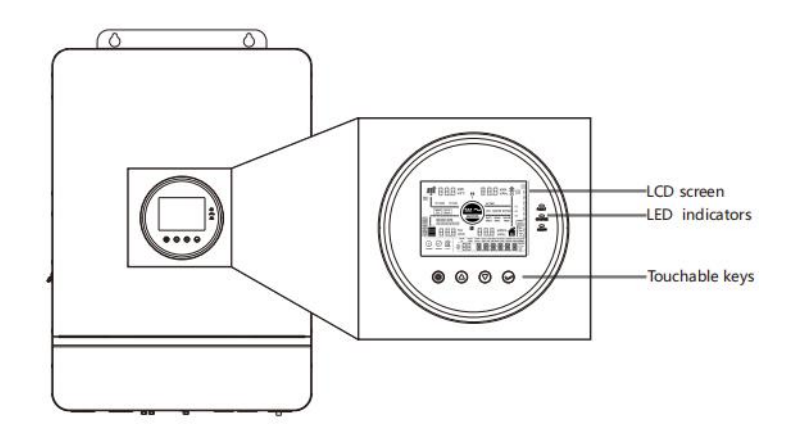

#### Touchable keys

| Touchable keys | Description                                    |  |  |
|----------------|------------------------------------------------|--|--|
| Ø              | To enter/exit the setting menu                 |  |  |
| $\bigcirc$     | To next selection                              |  |  |
| $\bigcirc$     | To last selection                              |  |  |
| $\bigcirc$     | To confirm/enter the selection in setting menu |  |  |

#### LED Indicators

| LED Indicator | Color  | Description                      |  |  |
|---------------|--------|----------------------------------|--|--|
| AC/INV        | Green  | Always on: utility bypass output |  |  |
|               | Green  | Flash: inverter output           |  |  |
| CHARGE        | Vellow | Always on: charging complete     |  |  |
|               | Yellow | Flash: charging                  |  |  |
| FAULT Red     |        | Flash: fault occur               |  |  |

#### 5.2 Display panel

| PV1<br>PV2<br>UNDER<br>UNDER<br>UNDER |                                                                                                    | AC CHG     | kWh<br>VAHz<br>Ter bypass                       | PAGE<br>2<br>1<br>2<br>1<br>1<br>1<br>1<br>1<br>1<br>1<br>1<br>1<br>1<br>1<br>1<br>1 |
|---------------------------------------|----------------------------------------------------------------------------------------------------|------------|-------------------------------------------------|----------------------------------------------------------------------------------------------------|
|                                       | T OC<br>→ %V<br>Ah°C<br>SETUP FAI<br>D<br>C<br>C<br>C<br>C<br>C<br>C<br>C<br>C<br>C<br>C<br>C<br>C<br>C | FIRST FIRS | Wh%<br>Wh%<br>AHz<br>MANS CHARGE<br>LOAD DISCHG | VOLT RECOVER<br>WOLT RECOVER<br>WVOLT RECOVER<br>KWVAh<br>% Chiz<br>YMD<br>HMS                                                                                                    |

| Icon    | Description                                                       | lcon      | Description                                |
|---------|-------------------------------------------------------------------|-----------|--------------------------------------------|
|         | Indicates the PV panel                                            | Ŕ         | Indicates the utility grid                 |
|         | Indicates the battery                                             | ĒÕ        | Indicates the generator                    |
|         | Indicates the inverter is working                                 |           | Indicates the home load                    |
| ()<br>• | Indicates the inverter is<br>communicating with data<br>collector |           | Indicates the buzzer muted                 |
|         | Indicates the direction of en                                     | ergy flow |                                            |
| STANDBY | Indicates the inverter is standby                                 |           | Indicates the inverter is working normally |
|         | Indicates error occur                                             | ۲<br>کې   | Indicates setting                          |
| T<br>T  | Indicates load power<br>80%~100%                                  |           | Indicates battery SOC<br>80%~100%          |
| V<br>V  | Indicates load power<br>60%~79%                                   |           | Indicates battery SOC 60%~79%              |

| ľ             | Indicates load power<br>40%~59%                     |                  | Indicates battery SOC 40%~59%                           |
|---------------|-----------------------------------------------------|------------------|---------------------------------------------------------|
| 1             | Indicates load power<br>20%~39%                     |                  | Indicates battery SOC 20%~39%                           |
|               | Indicates load power<br>5%~19%                      |                  | Indicates battery SOC 5%~19%                            |
| UNDER<br>VOLT | Indicates battery under-<br>voltage                 | END OF<br>DISCHG | Indicates battery discharge                             |
| OVER<br>LOAD  | Indicates over-load                                 | BMS FAULT        | Indicates BMS fault                                     |
| COM           | Indicates system<br>communication error             | UV               | Indicates system under-voltage                          |
| OV            | Indicates system over-<br>voltage                   | ர                | Indicates system under-<br>temperature                  |
| OT            | Indicates system over-<br>temperature               | OC               | Indicates system over-current                           |
| FULL          | Indicates battery is full                           | USER             | Indicates user defined battery                          |
| SLD           | Indicates sealed lead-acid battery                  | FLD              | Indicates flooded lead-acid battery                     |
| GEL           | Indicates gel lead-acid battery                     | NCM              | Indicates ternary li-ion battery                        |
| LFP           | Indicates LFP li-ion battery                        | ECO              | Indicates energy-saving mode                            |
| PV LOAD       | Indicates PV energy is<br>carrying the load         | PV CHG           | Indicates PV energy is charging the battery             |
| AC CHG        | Indicates AC IN energy is charging the battery      | MAIN<br>FIRST    | Indicates the inverter output mode is mains power first |
| BYPASS        | Indicates the inverter output mode is bypass        | SOLAR<br>FIRST   | Indicates the inverter output mode is solar first       |
| BATT<br>FIRST | Indicates the inverter output mode is battery first |                  |                                                         |

#### 5.3 View real-time data

In the main screen, press the UP / DOWN keys to view the real-time data of the inverter during operation.

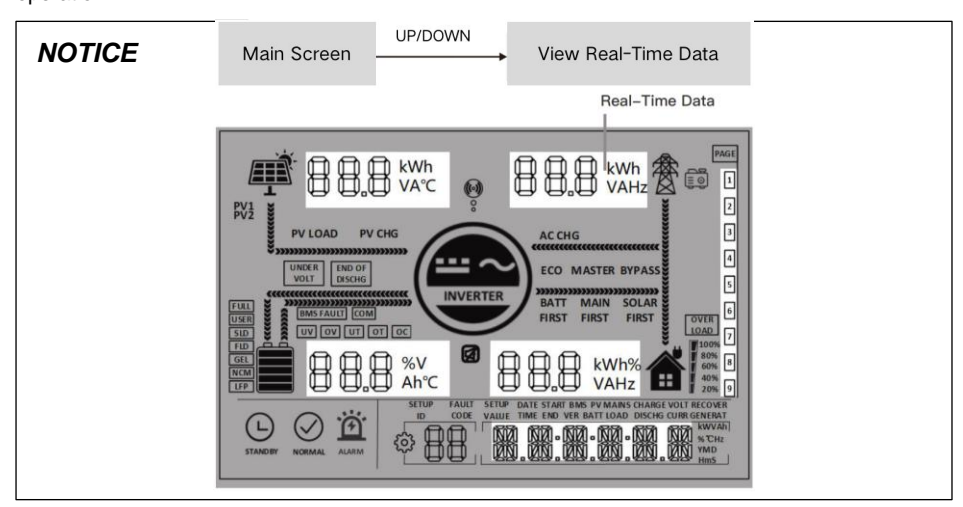

| Page | PV side                          | BAT side                     | AC IN side               | LOAD side                         | General          |
|------|----------------------------------|------------------------------|--------------------------|-----------------------------------|------------------|
| 1    | PV input voltage                 | Batt Voltage                 | AC IN voltage            | Phase voltage                     | Current Time     |
| 2    | PV input current                 | Batt Current                 | AC IN current            | Phase Current                     | Current Date     |
| 3    | PV input power                   | Batt Voltage                 | Total AC IN<br>power     | Phase active power                | PV Total kWh     |
| 4    | PV today kWh                     | Batt Current                 | Today AC<br>charging kWh | Phase apparent power              | Load Total kWh   |
| 5    | PV side heat<br>sink temperature | INV Heat Sink<br>Temperature | AC frequency             | AC output<br>frequency            | RS485 Address    |
| 6    | Rated open-<br>circuit voltage   | Batt Rated<br>Voltage        | Busbar voltage           | Rated output<br>power             | Software Version |
| 7    | Max. PV charging current         | Max. Batt charging current   | Max. AC charging Current | Total AC output<br>active power   | /                |
| 8    |                                  |                              | /                        | Total AC output<br>apparent power | /                |

#### 5.4 Setting

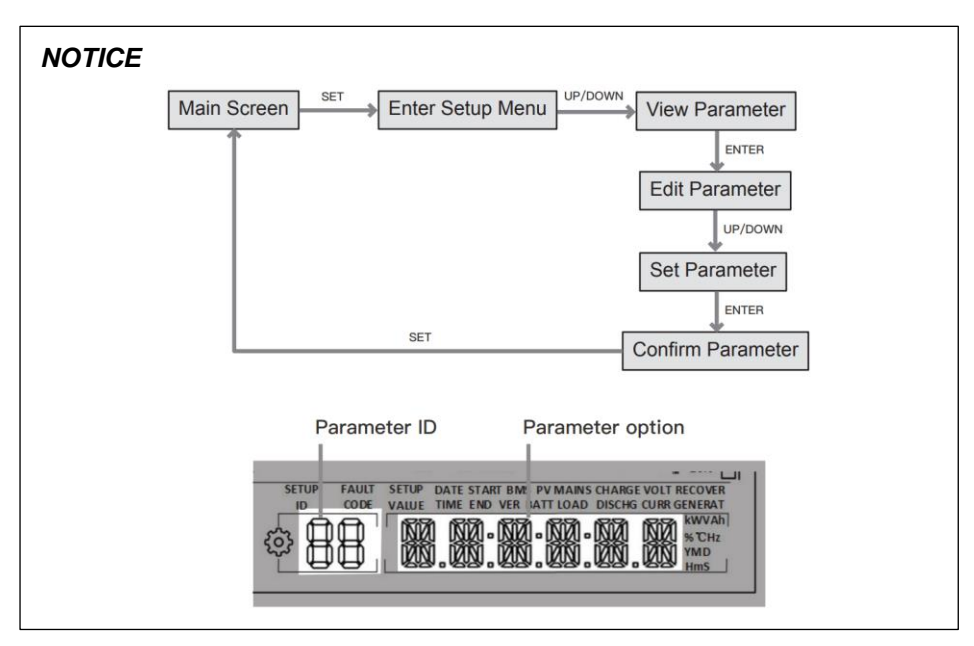

| ID | Parameter Meaning                          | Options               | Description                                                                                                    |
|----|--------------------------------------------|-----------------------|----------------------------------------------------------------------------------------------------|
| 88 | Exit                                       | ESC                   | Exit the setup menu.                                                                                                    |
|    | AC output source priority                  | UTI <b>default</b>    | Utility Priority. Utility power is given<br>priority to the loads, the battery inverts<br>to provide power to the load only when<br>utility power is unavailable.                                                                                                    |
| 01 |                                            | SBU                   | Priorities the use of PV to power the<br>load and switches back to the mains to<br>power the load only when the battery<br>voltage is lower than the set value in<br>parameter item [4] (when connected to<br>the BMS, according to item [61]). When<br>the battery voltage is higher than the<br>value set in parameter [5] (when<br>connected to the BMS, according to<br>item [62]), it switches back to the PV<br>from the mains to supply the load |
|    |                                            | SOL                   | PV priority. Switching to mains to power<br>the load when PV is not effective or<br>when the battery is below the setting of<br>parameter item [4].                                                                                                    |
|    |                                            | 50.0Hz <b>default</b> | AC output frequency will adaptive utility                                                                                                    |
| 50 | AC output frequency                        | 60.0Hz                | frequency in bypass mode. Otherwise,<br>the output will follow the preset value.                                                                                                    |
| 04 | Voltage point of battery switch to utility | 43.6V <b>default</b>  | When parameter 01 selected SbU/SOL,<br>output source will switch to utility from<br>battery when the battery voltage below<br>the preset value. Setting range:40~52V                                                                                                    |
| 05 | Voltage point of utility switch to battery | 56.8V <b>default</b>  | When parameter 01 selected SbU/SOL,<br>output source will switch to battery from<br>utility when the battery voltage above                                                                                                    |

|     | 1                        |              |                                             |
|-----|--------------------------|--------------|---------------------------------------------|
|     |                          |              | the preset value. Range:40~60V              |
|     |                          |              | Solar and utility charging the battery at   |
|     |                          |              | the same time, solar at the first priority, |
|     |                          |              | utility power as a supplement when          |
|     |                          |              | solar power is not sufficient. When solar   |
|     |                          |              | power is sufficient, the utility stops      |
|     |                          | SNU default  | charging.                                   |
|     |                          | SNO delaut   | Note: The PV and mains can only be          |
|     |                          |              | charged at the same time when the           |
|     |                          |              | mains bypass output is loaded. When         |
| NE. | Battery charging mode    |              | the inverter is operating, only PV          |
|     |                          |              | charging can be initiated, not utility      |
|     |                          |              | charging.                                   |
|     |                          |              | Utility is the first priority in charging,  |
|     |                          | CUB          | Solar charging the battery only when        |
|     |                          |              | utility is not available.                   |
|     |                          | cso          | Solar is the first priority in charging,    |
|     |                          |              | Utility charging the battery only when      |
|     |                          |              | solar is not available.                     |
|     |                          | OSO          | Only solar charging the battery.            |
|     |                          | 1001 defeult | Corresponding to POW-SunSmart               |
|     | Detters                  |              | 8KL3, setting range 0~180A.                 |
| רח  |                          | 220A dofault | Corresponding to POW-SunSmart               |
|     | Ballery charging current | 220A delault | 10KL3, setting range 0~220A.                |
|     |                          | 260A default | Corresponding to POW-SunSmart               |
|     |                          | 200A delault | 12KL3, setting range 0~260A.                |
|     |                          |              | User-defined, user can set all battery      |
|     |                          | USER         | parameter.                                  |
| 81  | Battery type             | SLD          | Sealed lead-acid battery.                   |
|     |                          | FLD          | Flooded lead-acid battery.                  |
| L   | <u> </u>                 |              | 1                                           |

|     | 1                                                          |                      |                                            |
|-----|------------------------------------------------------------|----------------------|--------------------------------------------|
|     |                                                            | GEL <b>default</b>   | Gel lead-acid battery.                     |
|     |                                                            |                      | L14/ L15/ L16 lithium iron phosphate       |
|     |                                                            | L14/L15/L16          | batteries, corresponding to lithium iron   |
|     |                                                            |                      | phosphate batteries 14, 15, 16 series.     |
|     |                                                            |                      | Ternary lithium batteries, N13/N14,        |
|     |                                                            | N13/N14              | corresponding to ternary lithium           |
|     |                                                            |                      | batteries 13 series, 14 series.            |
|     | Detter heret der ihren                                     |                      | Setting range 48V~58.4V, step 0.4V,        |
| 89  | Battery boost charging                                     | 57.6V <b>default</b> | valid when battery type is custom and      |
|     | voltage                                                    |                      | lithium battery.                           |
|     |                                                            |                      | Setting range 48V~58.4V, step 0.4V,        |
|     | Battery float charging                                     | 55.2V <b>default</b> | this parameter can not be set after the    |
|     | voltage                                                    |                      | BMS communication is successful.           |
|     |                                                            |                      | When the battery voltage is lower than     |
|     | Battery over- discharge<br>voltage (delay powering<br>off) | 42∨ <b>default</b>   | the judgement point, and triggers the      |
|     |                                                            |                      | parameter [13], the inverter output is     |
| 12  |                                                            |                      | switched off, the setting range is         |
|     |                                                            |                      | 40V~48V, the step is 0.4V, valid when      |
|     |                                                            |                      | battery type is custom and lithium         |
|     |                                                            |                      | battery.                                   |
|     |                                                            |                      | The battery voltage is lower than          |
|     |                                                            |                      | parameter [12], and the inverter output    |
|     |                                                            |                      | is switched off after triggering the delay |
| Ξ   | Battery over- discharge                                    | 5s <b>default</b>    | time set in this parameter, the setting    |
|     | voltage delay time                                         |                      | range is 5S~50S, the step is 5S, valid     |
|     |                                                            |                      | when battery type is custom and lithium    |
|     |                                                            |                      | battery.                                   |
|     |                                                            |                      | When the battery voltage is lower than     |
| 0.1 | Battery under- voltage                                     | 44∨ <b>default</b>   | this judgement point, the device will      |
| ĨĨ  | alarm                                                      |                      | under-voltage alarm, the output will not   |
|     |                                                            |                      | be switched off, the setting range is      |

|           |                                          |                        | 40V~52V, the step is 0.4V, valid when    |
|-----------|------------------------------------------|------------------------|------------------------------------------|
|           |                                          |                        | battery type is custom and lithium       |
|           |                                          |                        | battery.                                 |
|           |                                          |                        | When the battery voltage is lower than   |
|           |                                          |                        | the value of this parameter item, the    |
| 07        | Battery under- voltage                   | 10\/ defeult           | output will be switched off immediately. |
| (D        | limit voltage                            | 40V default            | Setting range 40V~52V, step 0.4V, valid  |
|           |                                          |                        | when battery type is custom and lithium  |
|           |                                          |                        | battery.                                 |
|           |                                          | DIS                    | Disable equalization charging.           |
| <u>ات</u> | Battery equalization                     |                        | Enable equalization charging,            |
| 10        | charging                                 | ENA <b>default</b>     | parameter can be set only when battery   |
|           |                                          |                        | type is FLd\SLd\USE                      |
|           |                                          |                        | Setting range: 48V~58V, increment of     |
| ]         | Battery equalization charging voltage    | 58V <b>default</b>     | each click is 0.4V, parameter can be set |
|           |                                          |                        | only when battery type is FLd\SLd\USE    |
|           |                                          |                        | Setting range: 5mins~900mins,            |
| 070       | Battery equalization charging duration   | 120mins <b>default</b> | increment of each click is 5min,         |
| iD        |                                          |                        | parameter can be set only when battery   |
|           |                                          |                        | type is FLd\SLd\USE                      |
|           |                                          |                        | Setting range: 5mins~900mins,            |
|           | Battery equalization charging delay time | 100mine defeult        | increment of each click is 5min,         |
|           |                                          | 120mins delaunt        | parameter can be set only when battery   |
|           |                                          |                        | type is FLd\SLd\USE                      |
|           |                                          |                        | Setting range: 0~30 days, increment of   |
| הר        | Battery equalization                     | 20 davia dafavilt      | each click is 1 day, parameter can be    |
| CÜ        | charging interval                        | 30days <b>default</b>  | set only when battery type is            |
|           |                                          |                        | FLd\SLd\USE                              |
|           | Battery equalization                     | DIS <b>default</b>     | Stop equalization charging immediately.  |
| Ci        | charging stop-start                      | ENA                    | Start equalization charging immediately. |

|     |                        | DIS <b>default</b> | Disable power saving mode.                  |
|-----|------------------------|--------------------|---------------------------------------------|
|     |                        |                    | Enable energy-saving mode, when the         |
|     |                        |                    | load power is less than 25W, the output     |
| 22  | Power saving mode      |                    | of the inverter will switch off after a 5-  |
|     |                        | ENA                | minute delay. When the load exceeds         |
|     |                        |                    | 25W, the inverter will restart              |
|     |                        |                    | automatically.                              |
|     |                        |                    | Disable overload automatic restart, if an   |
|     |                        | 510                | overload occurs to shut down the            |
|     |                        | DIS                | output, the machine will not be restored    |
|     |                        |                    | to power on again.                          |
| בב  | Over lead restart      |                    | Enable overload automatic restart. If an    |
|     | Over-load restart      |                    | overload occurs that shuts down the         |
|     |                        | ENA <b>default</b> | output, the machine delays for 3            |
|     |                        |                    | minutes before restarting the output.       |
|     |                        |                    | After accumulating 5 times, it will not     |
|     |                        |                    | restart again.                              |
|     |                        | DIS                | Disable over-temperature automatic          |
|     |                        |                    | restart, if over-temperature occurs to      |
|     |                        |                    | switch off the output machine no longer     |
| JU  | Over-temperature       |                    | switch on the output.                       |
|     | automatic restart      |                    | Enable over-temperature automatic           |
|     |                        | ENA default        | restart, if over- temperature occurs the    |
|     |                        |                    | output is switched off, it will be switched |
|     |                        |                    | on when the temperature drops.              |
| 305 | Buzzer elerm           | DIS                | Disable buzzer alarm.                       |
|     |                        | ENA <b>default</b> | Enable buzzer alarm.                        |
|     |                        | DIC                | Disable reminder when the status of the     |
| 305 | Power source switching | DIS                | input power source changes.                 |
| CO  | reminder               | ENA <b>default</b> | Enable reminder when the status of the      |
|     |                        |                    | input power source changes.                 |

|      |                           |                                                          | Disable automatic switching to mains to |  |
|------|---------------------------|----------------------------------------------------------|-----------------------------------------|--|
|      |                           | פוס                                                      | power the load in the event of an       |  |
|      |                           | 510                                                      | inverter overload                       |  |
| 53   |                           |                                                          |                                         |  |
|      | to bypass                 |                                                          | Automatic switching to mains to power   |  |
|      |                           | ENA <b>default</b>                                       | the load in the event of an inverter    |  |
|      |                           |                                                          | overload.                               |  |
|      |                           | 100A                                                     | Corresponds to POW-SunSmart 8KL3,       |  |
| 28   |                           |                                                          | setting range 0~100A.                   |  |
|      | Litility charging current | 1204                                                     | Corresponds to POW-SunSmart 10KL3,      |  |
|      |                           | 120/1                                                    | setting range 0~120A.                   |  |
|      |                           | 1204                                                     | Corresponds to POW-SunSmart 12KL3,      |  |
|      |                           | 120A                                                     | setting range 0~120A.                   |  |
| רור  | RS485 communication       |                                                          |                                         |  |
| 2010 | address                   | ID: 1                                                    | RS485 address setting range: 1~254.     |  |
|      | RS485 communication       | SLA <b>default</b>                                       | RS485 PC & Remote Monitoring            |  |
|      |                           |                                                          | Protocol.                               |  |
| jC   |                           | BMS                                                      | RS485 BMS communication function.       |  |
|      |                           | CAN                                                      | CAN BMS communication function.         |  |
|      |                           | When item [32] = BMS                                     | s, the corresponding lithium battery    |  |
|      |                           | manufacturer brand should be selected for communication. |                                         |  |
|      | BMS communication         |                                                          | PAC=PACE, RDA=RITAR,                    |  |
|      |                           |                                                          | AOG=ALLGRAND,OLT=OLITER,                |  |
| 55   |                           |                                                          | CEF=CFE, XYD=SUNWODA,                   |  |
|      |                           | WOW default                                              | DAQ=DYNESS, WOW=SRNE,                   |  |
|      |                           |                                                          | PYL=PYLONTECH, POW=POWMr,               |  |
|      |                           |                                                          | UOL=VILION.                             |  |
|      |                           | DIS default                                              | Disable this function.                  |  |
|      |                           |                                                          | When perameter [01]-LITL the solar      |  |
| JU   | On-grid and hybrid power  |                                                          |                                         |  |
|      | supply load               | MIX LOD                                                  | energy is prioritized to charge the     |  |
|      |                           |                                                          | battery and any excess energy will be   |  |
|      |                           |                                                          | used to power the load. With an anti-   |  |

|    |                                |              | backflow function, the PV energy is not    |
|----|--------------------------------|--------------|--------------------------------------------|
|    |                                |              | feed                                       |
|    |                                |              | back into the grid.                        |
|    |                                |              | When parameter [01]=UTI, the solar         |
|    |                                |              | energy is given priority charging, and     |
|    |                                | ON GRD       | when the load demand is met, the           |
|    |                                |              | remaining power will be fed back to the    |
|    |                                |              | grid.                                      |
|    |                                |              | When the battery is under-voltage, the     |
|    | Detter under uskens            |              | battery voltage needs to be higher than    |
| 35 | Battery under voltage          | 52V default  | this setting value in order to restore the |
|    | recover point                  |              | battery inverter AC output, setting        |
|    |                                |              | range: 44V~54.4V.                          |
|    |                                |              | Inverter stops charging when the battery   |
|    | Battery full recharge          |              | is full. Inverter resumes charging when    |
| Ξi | voltage point                  | 52V default  | the battery voltage below this value.      |
|    |                                |              | Setting range: 44V~54V.                    |
| 38 | AC output phase voltage        | 230V         | Setting range: 200/208/220/230/240Vac      |
|    | 1st slot start charging        | 00:00:00     | Setting range: 00:00:00-23:59:00           |
|    | 1st slot end charging          | 00:00:00     | Setting range: 00:00:00-23:59:00           |
| 52 | 2nd slot start charging        | 00:00:00     | Setting range: 00:00:00-23:59:00           |
| 43 | 2nd slot end charging          | 00:00:00     | Setting range: 00:00:00-23:59:00           |
|    | 3rd slot start charging        | 00:00:00     | Setting range: 00:00:00-23:59:00           |
| 45 | 3rd slot end charging          | 00:00:00     | Setting range: 00:00:00-23:59:00           |
|    |                                | di 🕽 default | Disable this function.                     |
| —  | Time slot charging<br>function |              | When the time slot mains charging /        |
| 46 |                                | ENA          | carrying loads function is enabled, the    |
|    |                                |              | power supply mode will change to SBU       |
|    |                                |              | and switch to mains charging only          |

|     |                            |                    | during the set charging period or when      |
|-----|----------------------------|--------------------|---------------------------------------------|
|     |                            |                    | the battery is over-discharged. If the      |
|     |                            |                    | time slot discharging function is enabled   |
|     |                            |                    | at the same time, the system power          |
|     |                            |                    | supply mode will change to UTI, and will    |
|     |                            |                    | only switch to the mains for charging       |
|     |                            |                    | during the set charging period, and         |
|     |                            |                    | switch to the battery inverter power        |
|     |                            |                    | supply during the set discharging period    |
|     |                            |                    | or when the mains is outaged.               |
| 47  | 1st slot start discharging | 00:00:00           | Setting range: 00:00:00-23:59:00            |
| 48  | 1st slot end discharging   | 00:00:00           | Setting range: 00:00:00-23:59:00            |
| 49  | 2nd slot start discharging | 00:00:00           | Setting range: 00:00:00-23:59:00            |
| 50  | 2nd slot end discharging   | 00:00:00           | Setting range: 00:00:00-23:59:00            |
| 51  | 3rd slot start discharging | 00:00:00           | Setting range: 00:00:00-23:59:00            |
| 52  | 3rd slot end discharging   | 00:00:00           | Settingrange:00:00:00-23:59:00              |
|     |                            | DIS <b>default</b> | Disable this function.                      |
|     | Time slot discharging      |                    | Enable this function, AC output source      |
| 53  | function                   | ENA                | mode will switch to UTI, battery            |
|     | Tunction                   |                    | discharging only in discharging time slot   |
|     |                            |                    | which user set or utility is not available. |
| ELI |                            | 00:00:00           | YY/MM/DD.                                   |
| רב  |                            |                    | Setting range: 00:01:01-99:12:31            |
| 55  | Local time                 | 00:00:00           | Setting range: 00:00:00-23:59:59            |
|     |                            |                    | Charging stops when the charging            |
| 57  | Stop charging current      | 2                  | current is less than the set value          |
|     |                            |                    | (unit:amp)                                  |
| со  | Discharging clorm COC      | 45                 | Triggers an alarm when the battery          |
| 30  | Discharging alarm SOC      | 15                 | SOC is less than the set value (unit:%,     |

|            |                                              |                         | valid only when BMS communication is         |
|------------|----------------------------------------------|-------------------------|----------------------------------------------|
|            |                                              |                         | normal)                                      |
|            |                                              |                         | Stops discharging when the battery           |
| со         | Discharging outoff COC                       | F                       | SOC is less than the set value (unit:%,      |
| בב         | Discharging cuton SOC                        | 5                       | valid only when BMS communication is         |
|            |                                              |                         | normal)                                      |
|            |                                              |                         | Stops charging when the battery SOC is       |
| со         | 0.                                           | 100                     | higher than the set value (unit:%, valid     |
| DU         | Charging cutoff SOC                          | 100                     | only when BMS communication is               |
|            |                                              |                         | normal)                                      |
|            |                                              |                         | Switch to utility power when the battery     |
| ΓI         |                                              | 10                      | SOC is less than this setting value          |
| Di         | Switching to utility SOC                     | 10                      | (unit:%, valid only when BMS                 |
|            |                                              |                         | communication is normal)                     |
|            |                                              |                         | Switches to inverter output mode when        |
| <b>F ¬</b> | Switching to inverter SOC                    | 100                     | SOC is higher than this setting value        |
| 0C         |                                              |                         | (unit:%, valid only when BMS                 |
|            |                                              |                         | communication is normal)                     |
|            |                                              | DIS <b>default</b>      | Disable automatic switching of N-PE          |
| 67         | N-PE bonding automatic<br>switching function |                         | connections.                                 |
| 03         |                                              |                         | Enable automatic switching of N-PE           |
|            |                                              | ENA                     | connections.                                 |
|            |                                              |                         | Disable detecting insulation impedance       |
| 70         | Insulation impedance                         | DIS default             | value.                                       |
| ίÜ         | detection                                    |                         | Enable detecting insulation impedance        |
|            |                                              | ENA                     | value.                                       |
|            |                                              | <b>F</b> irefite 1      |                                              |
| 71         | P\/ power priority                           | First to load           | PV energy is prioritized to supply the load  |
| • •        | PV power priority                            | First to charge default | PV energy is prioritized to charge the batte |
|            | I                                            |                         |                                              |

#### 5.5 AC output mode

The AC output mode corresponds to the parameter operating priority mode and the utility hybrid with load function setting item, allowing the user to set manually.

#### • Utility Priority Output 01 UTI (default)

Utility priority, switching to inverter only when utility is outaged (Priority: Utility > PV > Battery)

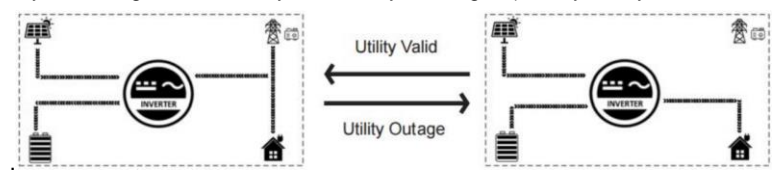

#### • Solar and Utility Hybrid Output 34 MIX LOD

In UTI mode and parameter [34]=MIX LOD, when not connected to the battery or when the battery is full, the solar and the utility supply power to the load at the same time. (Priority: PV > Utility > Battery)

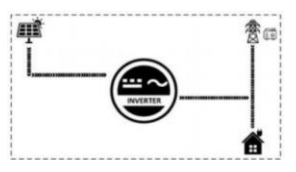

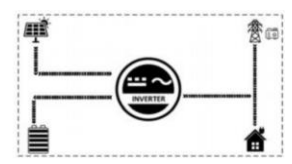

#### Solar Priority Output 01 SOL

The PV gives priority to powering the load, and when the PV meets the load, the excess power charges the battery.

When the PV energy is insufficient, the battery replenishes to power the load.

When the PV is ineffective, switches to mains power, and then finally to use battery power. When the PV energy is insufficient, as well as when the battery falls below the parameter (battery to mains) or switching to the mains SOC setting value, switches to mains power supply to the load and charging, where the PV's energy is charged, without load. This mode maximises the use of the PV while maintaining battery power and is suitable for areas with stable grids.

(Priority: PV > Utility > Battery)

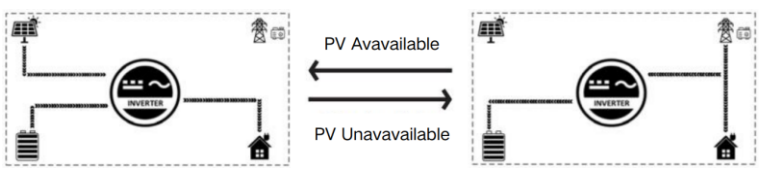

#### • Inverter Priority Output 01 SBU

The PV will supply power to the loads on a priority basis. If the PV is insufficient or unavailable, the battery will be used as a supplement to supply power to the load. When the battery voltage touches the value of parameter [04] (Voltage point of battery switch to utility), it will switch to utility power supply to the load (without BMS connected) / When the BMS is connected and the Li-ion battery SOC touches the value of parameter [61] (Switching to utility SOC setting), it will switch to utility power supply to the load. This mode maximises the use of DC energy, and it is suitable for the areas where the power grid is stable. (Priority: PV > Battery > Utility)

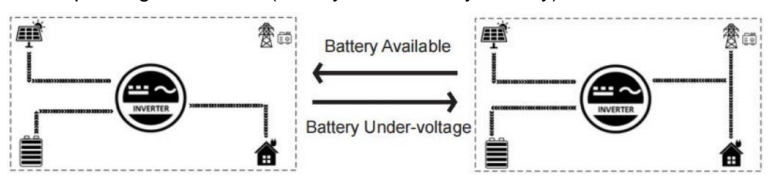

#### 5.6 Battery charging mode

The charging mode corresponds to parameter [06], which allows the user to set the charging mode manually.

#### • Hybrid Charging SNU (default)

PV and mains power charge the battery at the same time, with PV taking priority and mains power acting as a supplement when PV is insufficient. This is the fastest charging method and is suitable for areas with insufficient power supply, providing sufficient backup power for users. (Priority: PV > Utility)

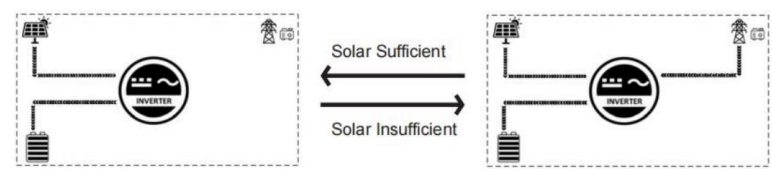

• Utility Priority Charging CUb

Utility power is prioritised to charge the battery, switching to PV charging only when utility power is unavailable (Priority: Utility > PV)

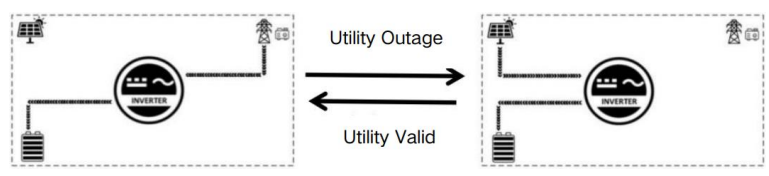

#### • Solar Priority Charging CSO

PV priority charging, whereby mains charging is only activated when the PV fails. By making full use of the PV during the day and switching to utility charging at night, the battery power can be maintained. This mode is suitable for applications in areas where the grid is relatively stable and electricity is expensive. (Priority: PV > Utility)

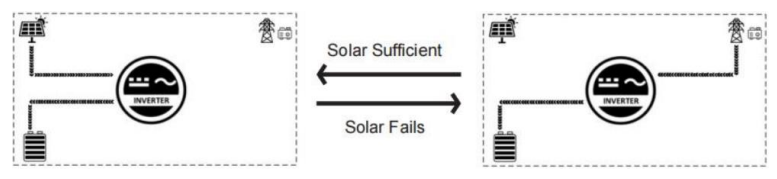

#### • Only Solar Charging OSO

Only PV power is used to charge the battery, without starting the mains charging. This is the most energy-efficient method, with all battery power coming from solar energy, and is usually used in areas with good radiation conditions.

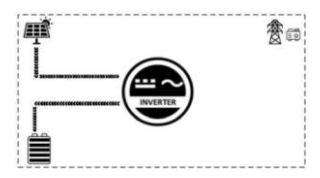

#### 5.7 Time-slot charging/discharging function

POW-SunSmart L3 series is equipped with time-slot charging/ discharging function, users can set different charging/discharging time slots according to the local peak and valley electricity price, so as to make efficient use of utility power and PV energy. When the utility price is expensive, the battery inverter can be used to supply power to the loads. When the utility price is cheap, the utility power can be used to supply and charge the loads, which can help users save the electricity bill to the greatest extent. Users can turn on/off the time-sharing charging/discharging function in the setting menu parameters [46] and [53], and set the charging and discharging time periods in parameters [40-45], [47-52] for timed mains charging start/time setting and timed battery discharging start/time setting. Here is a case example to help users understand the function.

#### NOTICE

• Before using this function for the first time, please set the local time in parameter items 54, 55, then the user can set the corresponding time slot according to the local peak and valley tariff charges.

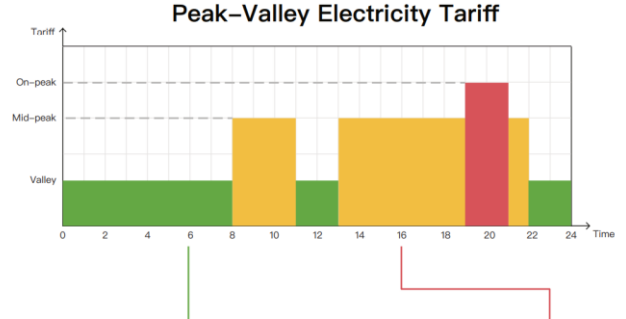

 $\downarrow$ 

Time-slot Utility Charging/Carrying Function

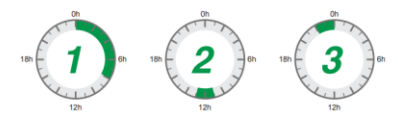

With 3 definable periods, the user can freely set the mains charging/carrying time within the range of 00:00 to 23:59. During the time period set by the user, if PV energy is available, PV energy will be used first, and if PV energy is not available or insufficient, utility energy will be used as a supplement.

Time-slot Battery Disacharging Function

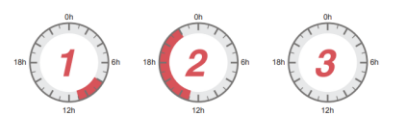

With 3 definable periods, the user can freely set the mains charging/carrying time within the range of 00:00 to 23:59. During the time period set by the user, if PV energy is available, PV energy will be used first, and if PV energy is not available or insufficient, utility energy will be used as a supplement.

#### 5.8 Battery Parameter

#### • Lead-acid battery

|                     | Battery type | Sealed  | Gel     | Flooded | User-defined           |
|---------------------|--------------|---------|---------|---------|------------------------|
| Parameter           |              | SLd     | GEL     | FLD     | USER                   |
| Over-voltage cut-c  | ff voltage   | 60V     | 60V     | 60V     | 60V                    |
| Equalization charg  | ing voltage  | 58V     | 56.8V   | 58V     | 40~60V<br>settable     |
| Bulk charging volta | age          | 57.7V   | 56.8V   | 57.6V   | 40~60V<br>settable     |
| Float charging volt | age          | 55.2V   | 55.2V   | 55.2V   | 40~60V<br>settable     |
| Under-voltage alar  | m voltage    | 44V     | 44V     | 44V     | 40~60V<br>settable     |
| Under-voltage cut-  | off voltage  | 42V     | 42V     | 42V     | 40~60V<br>settable     |
| Discharging limit v | oltage       | 40V     | 40V     | 40V     | 40~60V<br>settable     |
| Over-discharge de   | lay time     | 5s      | 5s      | 5s      | 1~30s<br>settable      |
| Equalization charg  | ing duration | 120mins | -       | 120min  | 0~600min<br>settable   |
| Equalization charg  | ing interval | 30days  |         | 30days  | 0~250days<br>settable  |
| Bulk charging dura  | ation        | 120mins | 120mins | 120mins | 10~600mins<br>settable |

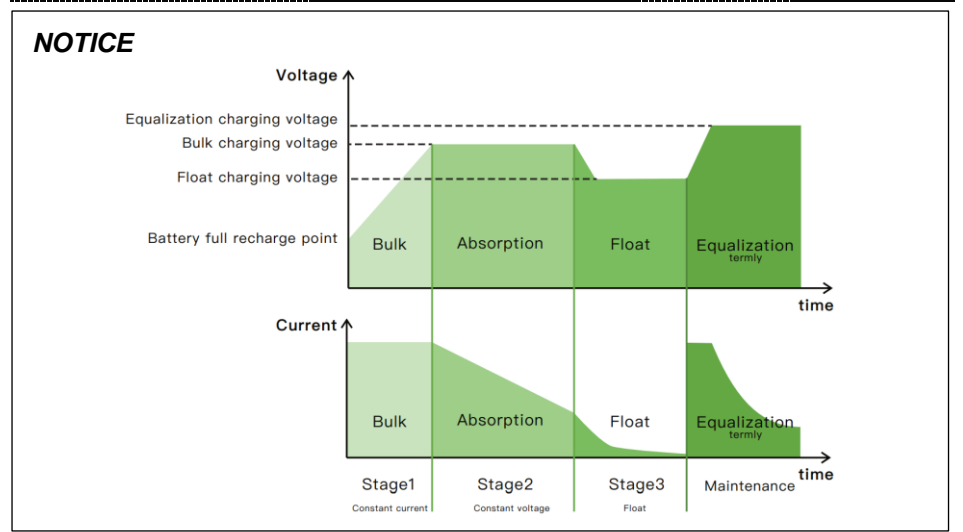

#### Li-ion battery

| Battery type                    | Ternary          |                     | LFP              |                     |                  | User-<br>defined      |
|---------------------------------|------------------|---------------------|------------------|---------------------|------------------|-----------------------|
| Parameter                       | N13              | N14                 | L16              | L15                 | L14              | USE                   |
| Over-voltage cut-off<br>voltage | 60V              | 60V                 | 60V              | 60V                 | 60V              | 60V                   |
| Equalization charging voltage   | -                | -                   | -                | -                   | -                | 40~60V<br>settable    |
| Bulk charging voltage           | 53.2V            | 57.6V               | 56.8V            | 53.2V               | 49.2V            | 40~60V<br>settable    |
| Float charging voltage          | 53.2V            | 57.6V               | 56.8V            | 53.2V               | 49.2V            | 40~60V<br>settable    |
| Under-voltage alarm voltage     | 43.6V            | 46.8V               | 49.6V            | 46.4V               | 43.2V            | 40~60V<br>settable    |
| Under-voltage cut-off voltage   | 38.8V            | 42V                 | 48.8V            | 45.6V               | 42V              | 40~60V<br>settable    |
| Discharging limit<br>voltage    | 36.4V            | 39.2V               | 46.4V            | 43.6V               | 40.8V            | 40~60V<br>settable    |
| Over-discharge delay time       | 30s              | 30s                 | 30s              | 30s                 | 30s              | 1~30s<br>settable     |
| Equalization charging duration  | -                | -                   | -                | -                   | -                | 0~600mins<br>settable |
| Equalization charging interval  | -                | -                   | -                | -                   | -                | 0~250days<br>settable |
| Bulk charging duration          | 120mins settable | 120mins<br>settable | 120mins settable | 120mins<br>settable | 120mins settable | 10~600mins settable   |

#### NOTICE

• If no BMS is connected, the inverter will charge according to the battery voltage with a preset charging curve. When the inverter communicates with the BMS, it will follow the BMS instructions to perform a more complex stage charging process.

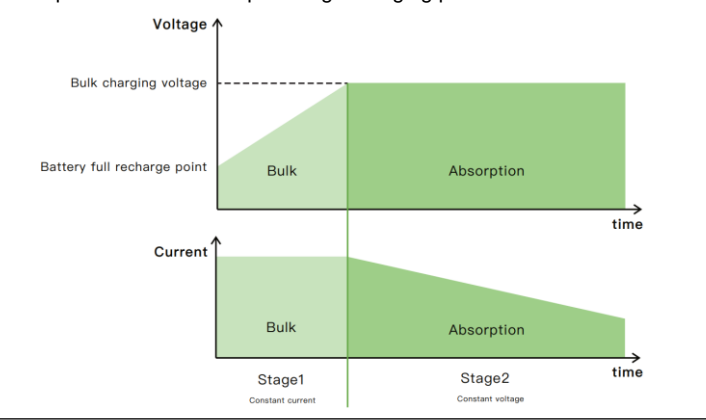

#### 6 Communication

#### 6.1 Overview

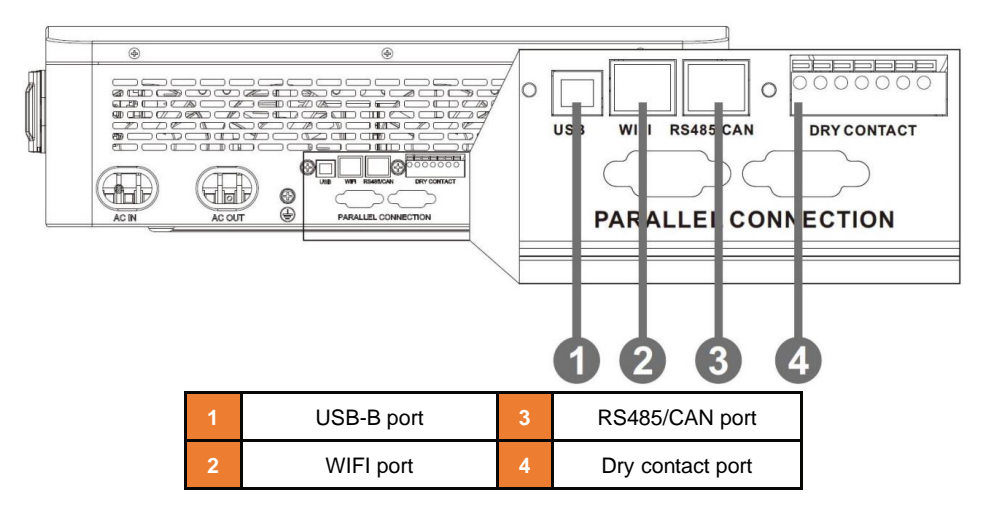

#### 6.2 USB-B Port

Users can use the host computer software to read and modify the device parameters through this port. If you need the installation package of the host computer software, you can download it from the official website of SRNE or contact us to get the installation package.

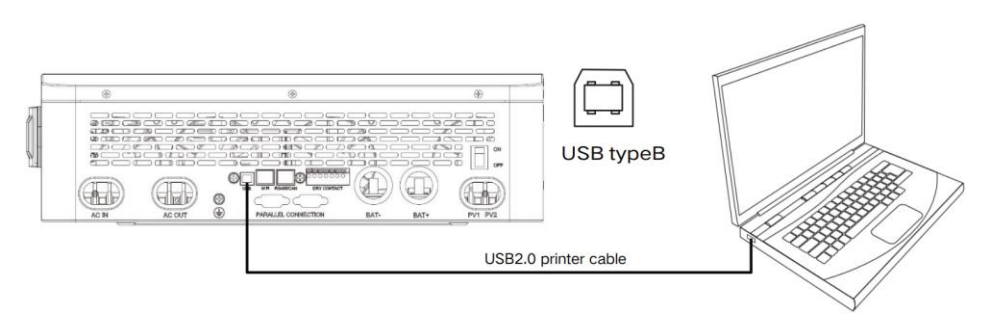

#### 6.3 WIFI port

The WIFI port is used to connect to the Wi-Fi/GPRS data acquisition module, which allows users to view the operating status and parameters of the inverter via mobile pho ne APP.

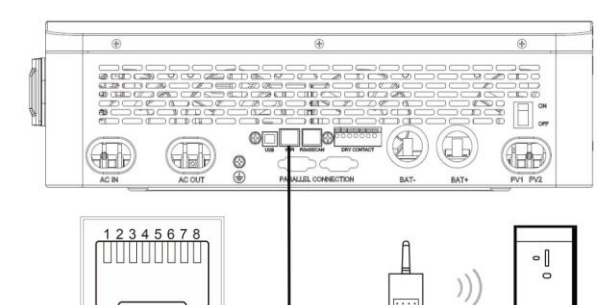

| RJ45  | Definition |
|-------|------------|
| Pin 1 | 5V         |
| Pin 2 | GND        |
| Pin 3 | /          |
| Pin 4 | /          |
| Pin 5 | /          |
| Pin 6 | /          |
| Pin 7 | RS485-A    |
| Pin 8 | RS485-B    |

#### 6.4 RS485/CAN port

WIFI

The RS485-2 port is used to connect to the BMS of Lion battery.

#### NOTICE

- If you need to use the inverter to communicate with the lithium battery BMS, please contact us for the communication protocol or upgrade the inverter to the appropriate software program.
- If you are using a normal RJ45 cable, check the pin definitions, pin 1 and pin 2 usually need to be cut off for proper use.

| 12345678  | RJ45  | Definition |
|-----------|-------|------------|
|           | Pin 1 | 5V         |
|           | Pin 2 | GND        |
| RS485/CAN | Pin 3 | /          |
|           | Pin 4 | CANH       |
|           | Pin 5 | CANL       |
|           | Pin 6 | /          |
|           | Pin 7 | RS485-A    |
|           | Pin 8 | RS485-B    |

#### 6.4 Dry contact port

#### Dry contact port with 4 functions:

1. Remote switch on/off

\_\_\_\_

2. Switching signal output

- 3. Battery temperature sampling
- 4. Generator remote start/stop

| Switching signal<br>Remote         | output Temperature sampling (reserved)<br>switch Generator remote switch<br>OCOCOCOCOCOCOCOCOCOCOCOCOCOCOCOCOCOCOC                                                                                                    |  |  |
|------------------------------------|----------------------------------------------------------------------------------------------------|--|--|
| Function                           | Description                                                                                                    |  |  |
| Remote switch                      | When pin 1 is connected with pin 2, the inverter will switched off the AC output. When pin1 is disconnected from pin2, the inverter outputs normally.                                                                                                    |  |  |
| Switching signal output            | When the voltage of battery reaches the battery discharge limiting voltage (parameter [15]), pin 3 to pin 1 voltage is 0V. When the battery charging is normal, pin 3 to pin 1 voltage is 5V.                                                                                                    |  |  |
| Temperature<br>sampling (reserved) | Pin 1 & Pin 4 can be used for battery temperature sampling compensation.                                                                                                    |  |  |
| Generator remote<br>switch         | When the voltage of battery reaches the battery under-voltage alarm point<br>(parameter [14]) or voltage point of battery switch to utility (parameter [04]),<br>pin 6 to pin 5 normally open, pin 7 to pin 5 normally close.<br>When the voltage of battery reaches the voltage point of utility switch to<br>battery (parameter [05]) or battery is full, pin 6 to pin 5 normally close, pin 7<br>to pin 5 normally open. (Pin 5/6/7 outputs 125Vac/1A,<br>230Vac/1A,30Vdc/1A) |  |  |
| NOTICE                             |                                                                                                    |  |  |

• If you need to use the remote start/stop function of the generator with dry contact, ensure that the generator has ATS and supports remote start / stop.

#### 7 Fault and Remedy

#### 7.1 Fault code

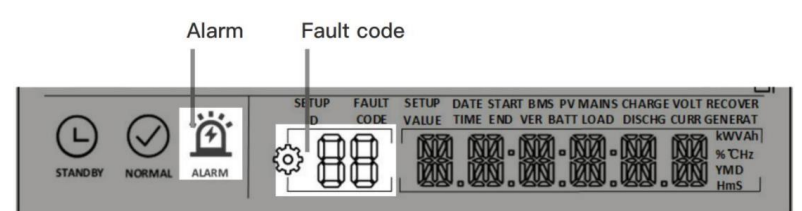

| Fault Code | Meaning       | Does it Affect the<br>outputs | Descriptions                                        |
|------------|---------------|-------------------------------|-----------------------------------------------------|
| 01         | BatVoltLow    | Yes                           | Battery under-voltage alarm                         |
| 02         | BatOverCurrSw | Yes                           | Battery discharge over-current, software protection |
| 03         | BatOpen       | Yes                           | Battery disconnected alarm                          |
| 04         | BatLowEod     | Yes                           | Battery under-voltage stop discharging alarm        |
| 05         | BatOverCurrHw | Yes                           | Battery over-current, hardware protection           |
| 06         | BatOverVolt   | Yes                           | Battery over-voltage protection                     |
| 07         | BusOverVoltHw | Yes                           | Busbar over-voltage, hardware protection            |
| 08         | BusOverVoltSw | Yes                           | Busbar over-voltage, software protection            |
| 09         | PvVoltHigh    | Yes                           | PV input over-voltage protection                    |
| 10         | PvBoostOCSw   | No                            | Boost circuit over-current, software protection     |
| 11         | PvBoostOCHw   | No                            | Boost circuit over-current, hardware protection     |
| 12         | SpiCommErr    | Yes                           | Master-slave chip SPI communication failure         |

| Fault Code | Meaning             | Does it Affect the<br>outputs | Descriptions                                                                     |
|------------|---------------------|-------------------------------|----------------------------------------------------------------------------------|
| 13         | OverloadBypass      | Yes                           | Bypass overload protection                                                       |
| 14         | OverloadInverter    | Yes                           | Inverter overload protection                                                     |
| 15         | AcOverCurrHw        | Yes                           | Inverter over-current, hardware protection                                       |
| 16         | AuxDSpReqOffPW<br>M | Yes                           | Slave chip request switch off failure                                            |
| 17         | InvShort            | Yes                           | Inverter short-circuit protection                                                |
| 18         | Bussoftfailed       | Yes                           | Busbar soft start failed                                                         |
| 19         | OverTemperMppt      | No                            | PV heat sink over-temperature protection                                         |
| 20         | OverTemperInv       | Yes                           | Inverter heat sink over-temperature protection                                   |
| 21         | FanFail             | Yes                           | Fan failure                                                                      |
| 22         | EEPROM              | Yes                           | Memory failure                                                                   |
| 23         | ModelNumErr         | Yes                           | Wrong model                                                                      |
| 24         | Busdiff             | Yes                           | Positive and negative busbar voltage imbalance                                   |
| 25         | BusShort            | Yes                           | Busbar short circuit                                                             |
| 26         | Rlyshort            | Yes                           | Inverter output back flow to bypass                                              |
| 28         | LinePhaseErr        | Yes                           | Utility input phase fault                                                        |
| 29         | BusVoltLow          | Yes                           | Busbar under-voltage protection                                                  |
| 30         | BatCapacityLow1     | Yes                           | Battery SOC below 10% alarm<br>(Effective after successful BMS<br>communication) |

| Fault Code | Meaning           | Does it Affect the<br>outputs | Descriptions                            |
|------------|-------------------|-------------------------------|-----------------------------------------|
| 04         | DetConceitul auro | No                            | Battery SOC below 5% alarm (Effective   |
| 31         | BaiCapacityLow2   | INO                           | after successful BMS communication)     |
|            |                   |                               | Battery low capacity shutdown           |
| 32         | BaiCapacityLowSto | Yes                           | (Effective after successful BMS         |
|            | Ρ                 |                               | communication)                          |
| 58         | BMSComErr         | No                            | BMS communication failure               |
|            |                   |                               | BMS under-temperature alarm             |
| 60         | BMSUnderTem       | No                            | (Effective after successful BMS         |
|            |                   |                               | communication)                          |
| 61         | PMSOvorTom        | No                            | BMS over-temperature alarm (Effective   |
| 01         | BNSOVELLEIN       |                               | after successful BMS communication)     |
| 60         | BMSOverCur        | No                            | BMS over-current alarm (Effective after |
| 02         | BiviSOverCui      | NO                            | successful BMS communication)           |
| 60         | PMSL Inder\/olt   | No                            | BMS under-voltage alarm (Effective      |
| 03         | BIVISOTICEI VOIL  | NO                            | after successful BMS communication)     |
|            | DMCOvert/elt      |                               | BMS over-voltage alarm (Effective after |
| 04         | DiviSOvervoit     | INO                           | successful BMS communication)           |

#### 7.2 Troubleshooting

| Fault<br>Code | Meaning                                  | Causes                                                                               | Remedy                                                                                                    |
|---------------|------------------------------------------|--------------------------------------------------------------------------------------|----------------------------------------------------------------------------------------------------|
| ļ             | No screen display                        | No power input, or the<br>switch on the bottom<br>of the unit is not<br>switched on. | Check whether the battery air circuit-<br>breaker or PV air circuit-breaker is<br>turned on. Check if the switch is "ON".<br>Press any button on the screen to exit<br>the screen sleep mode.                                |
| 01            | Battery under-voltage                    | The battery voltage is<br>lower than the value<br>set in parameter [14].             | Charge the battery and wait until the battery voltage is higher than the value set in parameter [14].                                                                                                    |
| 03            | Battery not connected                    | The battery is not<br>connected, or the<br>BMS is in discharge<br>protection state.  | Check that the battery is reliably<br>connected. Check that the battery<br>circuit- breaker is off. Ensure that the<br>BMS is able to communicate properly.                                                                  |
| 04            | Battery over-<br>discharge               | The battery voltage is<br>lower than the value<br>set in parameter [12].             | Manual reset: Switch off and restart.<br>Automatic reset: Charge the battery so<br>that the battery voltage is higher than<br>the value set in parameter item [35].                                                          |
| 06            | Battery over-voltage<br>when charging    | Battery is in over-<br>voltage condition.                                            | Manually power off and restart.<br>Check to see if the battery voltage<br>exceeds the limit. If it exceeds, the<br>battery needs to be discharged until the<br>voltage is below the battery over-<br>voltage recovery point. |
| 13            | Bypass over-load<br>(software detection) | Bypass output power<br>or output current over-<br>load for a period of<br>time.      | Reduce the load power and restart the device. Please refer to item 11 of the protection function for more details.                                                                                                    |

| Fault<br>Code | Meaning                                                                      | Causes                                                                            | Remedy                                                                                                    |
|---------------|------------------------------------------------------------------------------|-----------------------------------------------------------------------------------|----------------------------------------------------------------------------------------------------|
| 14            | Inverter over-load<br>(software detection)                                   | Inverter output power<br>or output current over-<br>load for a period of<br>time. |                                                                                                    |
| 19            | Heat sink of PV input<br>over-temperature<br>(software detection)            | Heat sink of PV input<br>temperature exceeds<br>90°C for 3s.                      | Normal charging and discharging is                                                                                                    |
| 20            | Heat sink of inverter<br>output over-<br>temperature (software<br>detection) | Heat sink of inverter<br>output temperature<br>exceeds 90°C for 3s.               | resumed when the temperature of the heat sink cools below the over-<br>temperature recovery temperature.                                                                                       |
| 21            | Fan failure                                                                  | Hardware detects fan<br>failure.                                                  | Manually toggle the fan after powering<br>off the machine to check for foreign<br>matter blockage.                                                                                             |
| 26            | AC input relay short-<br>circuit                                             | Relay for AC input<br>sticking.                                                   | Manually turn off and restart the<br>machine, if the fault reappears after<br>restarting, you need to contact the<br>after-sales service to repair the<br>machine.                             |
| 28            | Utility input phase<br>fault                                                 | AC input phase does<br>not match AC output<br>phase.                              | Make sure that the phase of the AC<br>input is the same as the phase of the<br>AC output. For example, if the output is<br>in split-phase mode, the input must<br>also be in split-phase mode. |

#### NOTICE

 If you encounter product faults that cannot be solved by the methods in the above table, please contact our after-sales service department for technical support and do not disassemble the equipment by yourself.

#### **8 Protection and Maintenance**

#### 8.1 Protection function

| No | Protection functions                  | Description                                                          |
|----|---------------------------------------|----------------------------------------------------------------------|
|    | PV input current /                    | When the charging current or power of the PV array configured        |
| 1  | power limiting                        | exceeds the PV input rated value, the inverter will limit the input  |
|    | protection                            | power and charge at the rated.                                       |
|    |                                       | If the PV voltage exceeds the maximum value allowed by the           |
| 2  | PV input over-voltage                 | hardware, the machine reports a fault and stops PV boosting to       |
|    |                                       | output a sinusoidal AC waveform.                                     |
|    |                                       | At night, the battery will be prevented from discharging to the      |
| 3  | Anti-reverse charge                   | PV module because the battery voltage is greater than the PV         |
| F  | protection at hight                   | module voltage.                                                      |
|    | 4 AC input over-voltage<br>protection | When the mains voltage of per phase exceeds 280Vac, the              |
| 4  |                                       | mains charging will be stopped and will switch to inverter           |
|    |                                       | output.                                                              |
|    |                                       | When the mains voltage of per phase falls below 170Vac, the          |
| 5  | voltage protection                    | mains charging will be stopped and will switch to inverter           |
|    |                                       | output.                                                              |
|    |                                       | When the battery voltage reaches the over-voltage                    |
| c  | Battery over-voltage                  | disconnection voltage point, it will automatically stop the PV and   |
| б  | protection                            | mains charging of the battery to prevent over-charging and           |
|    |                                       | damage to the battery.                                               |
|    | Dotton under voltage                  | When the battery voltage reaches the low-voltage disconnection       |
| 7  | ballery under-vollage                 | voltage point, it will automatically stop discharging the battery to |
|    | protection                            | prevent the battery from being over-discharged and damaged.          |
|    | Dotton / over ourset                  | When the battery current exceeds the range allowed by                |
| 8  | Dattery over-current                  | hardware, the machine will turn off output and stop discharging      |
|    | protection                            | the battery.                                                         |

| No | Protection functions                         | Description                                                                                                    |
|----|----------------------------------------------|----------------------------------------------------------------------------------------------------|
| 9  | AC output short-circuit protection           | When a short-circuit fault occurs at the load, the AC output<br>voltage will be switched off immediately and output again after 1<br>min. If the output load is still short-circuited after 3 attempts,<br>short-circuit fault of the load must be eliminated first and then<br>manually re-powered in order to restore the normal output.                              |
| 10 | Heat sink over-<br>temperature<br>protection | When the internal temperature of the inverter is too high, the inverter will stop charging and discharging; when the temperature returns to normal, the inverter will resume charging and discharging.                                                                                                    |
| 11 | Inverter over-load<br>protection             | After triggering the overload protection, the inverter will resume<br>output after 3 minutes, 5 consecutive overloads will switch off<br>the output until the inverter restarts.<br>$(102\%: error, output switched off after 5minutes.(110\%: error reported and output switchedoff after 10s.(>125\% load \pm 10\%): error reported and output switched offafter 5s.$ |
| 12 | AC output reverse                            | Prevents backfeeding of battery inverter AC to bypass AC inputs.                                                                                                    |
| 13 | Bypass over-current protection               | Built-in AC input overcurrent protection circuit breaker.                                                                                                    |
| 14 | Bypass phase<br>inconsistency<br>protection  | When the phase of the two bypass inputs is different from the<br>phase of the inverter phase split, the machine will prohibit<br>cutting into the bypass to prevent the load from dropping out or<br>short-circuiting when cutting into the bypass.                                                                                                    |

#### 8.2 Maintenance

## To maintain optimum long-lasting working performance, it is recommended that the following items be checked twice a year.

- 1. Ensure that the airflow around the inverter is not blocked and remove any dirt or debris from the radiator.
- Check that all exposed conductors are not damaged by sunlight, friction with other surrounding objects, dry rot, insect or rodent damage, etc. The conductors need to be repaired or replaced if necessary.
- 3. Verify that the indications and displays are consistent with the operation of the equipment, note any faults or incorrect displays and take corrective action if necessary.
- Check all terminals for signs of corrosion, insulation damage, high temperatures or burning/discolouration and tighten terminal screws.
- 5. Check for dirt, nesting insects and corrosion, clean as required, clean insect screens regularly.
- 6. If the lightning arrester has failed, replace the failed arrester in time to prevent lightning damage to the inverter or other equipment of the user.

#### DANGER

• Make sure that the inverter is disconnected from all power sources and that the capacitors are fully discharged before carrying out any checks or operations to avoid the risk of electric shock.

#### The Company shall not be liable for damage caused by:

- 1. Damage caused by improper use or use in a wrong location.
- 2. PV modules with an open-circuit voltage exceeding the maximum permissible voltage.
- Damage caused by the operating temperature exceeding the restricted operating temperature range.
- 4. Dismantling and repair of the inverter by unauthorised persons.
- 5. Damage caused by force majeure: damage during transport or handling of the inverter.

#### 9 Datasheet

| MODEL                  | POW-SunSmart<br>8KL3                                                            | POW-SunSmart<br>10KL3 | POW-SunSmart<br>12KL3 | Can<br>Be<br>Set |
|------------------------|---------------------------------------------------------------------------------|-----------------------|-----------------------|------------------|
| INVERTER OUTPUT        |                                                                                 |                       |                       |                  |
| Rated Output Power     | 8,000W                                                                          | 10,000W               | 12000W                |                  |
| Max. Peak Power        | 16,000W                                                                         | 20,000W               | 24000W                |                  |
| Rated Output Voltage   | 230/400Vac (three-phase)                                                        |                       |                       | $\checkmark$     |
| Capacity of Motor Load | 5HP                                                                             | 6HP                   | 6HP                   |                  |
| Rated Frequency        | 50/60Hz                                                                         |                       |                       | $\checkmark$     |
| Output Waveform        | pure sine wave                                                                  |                       |                       |                  |
| Switching Time         | 10ms (typical)                                                                  |                       |                       |                  |
| Number of parallel     | /                                                                               |                       |                       |                  |
| Overload Protection    | After triggering the overload protection, the inverter will                     |                       |                       |                  |
|                        | resume output after 3 minutes, 5 consecutive overloads will                     |                       |                       |                  |
|                        | shut down the output until the inverter is restarted.                           |                       |                       |                  |
|                        | (102% <load<110%) <math="">\pm10%: error, output shut down after 5</load<110%)> |                       |                       |                  |
|                        | minutes.                                                                        |                       |                       |                  |
|                        | (110% <load<125%) <math="">\pm10%: error, output shut down after</load<125%)>   |                       |                       |                  |
|                        | 10s.                                                                            |                       |                       |                  |
|                        | (>125% load $\pm$ 10%): error, output shut down after 5s.                       |                       |                       |                  |

# BATTERY Battery Types Li-ion / Lead-Acid / User Defined Rated Battery Voltage 48\/dc

| Rated Battery Voltage                        |          | 48Vdc |      |              |
|----------------------------------------------|----------|-------|------|--------------|
| Voltage Range                                | 40-60Vdc |       |      | $\checkmark$ |
| Max. PV Charging Current                     | 180A     | 220A  | 260A | $\checkmark$ |
| Max. Utility / Generator<br>Charging Current | 100A     | 120A  | 120A | $\checkmark$ |
| Max. Hybrid Charging<br>Current              | 180A     | 220A  | 260A | $\checkmark$ |
| PV INPUT                                     |          |       |      |              |
| No. of MPPT                                  |          | 2     |      |              |
|                                              |          |       |      |              |

 $\sqrt{}$ 

| NO. OF MPP1        | 2           |             |             |  |
|--------------------|-------------|-------------|-------------|--|
| Max. Input Power   | 6000W/6000W | 7500W/7500W | 9000W/9000W |  |
| Max. Input Current | 22/22A      |             |             |  |

| Max. Open-circuit Voltage         | 800Vdc/800Vdc                                 |       |       |              |
|-----------------------------------|-----------------------------------------------|-------|-------|--------------|
| MPPT Operating Voltage            | 200-650Vdc/200-650Vdc                         |       |       |              |
| Range                             |                                               |       |       |              |
| UTILITY / GENERATOR INP           | UT                                            |       |       |              |
| Input Voltage Range               | phase voltage 170~280V, line voltage 305~485V |       |       |              |
| Input Frequency Range             | 50Hz / 60Hz                                   |       |       |              |
| Bypass Over load<br>phase Current | 23A                                           | 29A   | 35A   |              |
| EFFICIENCY                        |                                               |       |       |              |
| MPPT Tracking Efficiency          | 99.9%                                         |       |       |              |
| Max. Battery Inverter             |                                               | > 02% |       |              |
| Efficiency                        |                                               | ≥92%  |       |              |
| European Efficiency               | 97.2%                                         | 97.5% | 97.5% |              |
| GENERAL                           |                                               |       |       |              |
| Dimensions                        | 620*445*130mm (2.03*1.46*0.43ft)              |       |       |              |
| Weight                            | 27kg(59.52lb)                                 |       |       |              |
| Protection Degree                 | IP20, indoor only                             |       |       |              |
| Ambient Temp                      | -10~55℃, >45℃ derated                         |       |       |              |
| Noise                             | <60dB                                         |       |       |              |
| Cooling Method                    | Fan cooling                                   |       |       |              |
| Warranty                          | 1 years                                       |       |       |              |
| COMMUNICATION                     |                                               |       |       |              |
| Internal Interface                | RS485 / CAN / USB / Dry contact               |       |       | $\checkmark$ |
| External Module (optional)        | Wi-Fi / GPRS                                  |       |       | $\checkmark$ |
| CERTIFICATION                     |                                               |       |       |              |
| Safety                            | IEC62109-1, IEC62109-2,                       |       |       |              |
| EMC                               | EN61000-6-1, EN61000-6-3, FCC 15 class B      |       |       |              |
| RoHS                              | Yes                                           |       |       |              |

# PGWMr

### SHENZHEN HEHEJIN INDUSTRIAL CO., LTD

Tel/Fax: +86 755-28219903

Email: support@powmr.com

Web: www.powmr.com

Add: Henggang Street, Longgang District, Shenzhen, Guangdong, China